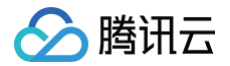

# 地域管理系统

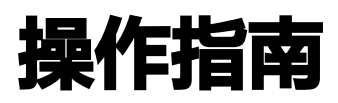

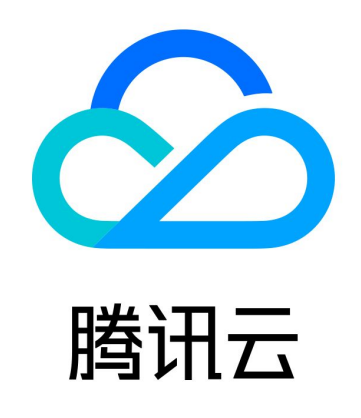

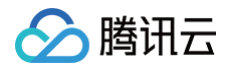

【版权声明】

©2013-2025 腾讯云版权所有

本文档(含所有文字、数据、图片等内容)完整的著作权归腾讯云计算(北京)有限责任公司单独所有,未经腾讯云事先 明确书面许可,任何主体不得以任何形式复制、修改、使用、抄袭、传播本文档全部或部分内容。前述行为构成对腾讯云 著作权的侵犯,腾讯云将依法采取措施追究法律责任。

【商标声明】

# 🕗 腾讯云

及其它腾讯云服务相关的商标均为腾讯云计算(北京)有限责任公司及其关联公司所有。本文档涉及的第三方主体的商 标,依法由权利人所有。未经腾讯云及有关权利人书面许可,任何主体不得以任何方式对前述商标进行使用、复制、修 改、传播、抄录等行为,否则将构成对腾讯云及有关权利人商标权的侵犯,腾讯云将依法采取措施追究法律责任。

【服务声明】

本文档意在向您介绍腾讯云全部或部分产品、服务的当时的相关概况,部分产品、服务的内容可能不时有所调整。 您所购买的腾讯云产品、服务的种类、服务标准等应由您与腾讯云之间的商业合同约定,除非双方另有约定,否则,腾讯 云对本文档内容不做任何明示或默示的承诺或保证。

【联系我们】

我们致力于为您提供个性化的售前购买咨询服务,及相应的技术售后服务,任何问题请联系 4009100100或95716。

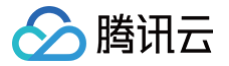

# 文档目录

操作指南 账号通用模式 产品专属模式 管理员账户授权

# 操作指南 账号通用模式

最近更新时间: 2024-12-04 10:20:31

# 操作场景

本文档指导您在账号通用模式下管理全局地域的启用/禁用状态。

### 前提条件

您可以根据自身需求,通过 CAM策略 实现对子账户使用自定义地域功能的权限进行控制。

# 禁用单个地域

- 1. 登录 账号中心 控制台。
- 2. 在左侧导航栏中,选择**地域管理。**
- 3. 在地域管理 > 账号通用模式页面中,通过地区筛选或地域名称搜索出想要禁用的地域。

| 地域管理                                                             |                                                                              |                                                                                              |                |           |       |   |
|------------------------------------------------------------------|------------------------------------------------------------------------------|----------------------------------------------------------------------------------------------|----------------|-----------|-------|---|
| 账号通用模式                                                           | 产品专属模式                                                                       |                                                                                              |                |           |       |   |
| <ul> <li>自定义地域是勝行</li> <li>在【账号通用模式</li> <li>下仅展示公开地域</li> </ul> | R.云提供的精细化管理资源地域的能力。目前已3<br>式] 下,您可按照账户维度,统一启用或禁用您所<br>或,其他面向具体产品的地域,建议在【产品专题 | 支持多数云产品 <u>查看已支持产品</u> 🕻<br>所需要的资源地域,此设置将对您账户下的云产品统一生效。需您<br>■模式】下进行设置,具体请点击 <u>了解详情</u> 🕻 。 | 知晓的是,因每个云产品支持的 | 地域并不相同,因此 | 比该模式  |   |
| 批量启用                                                             | 批显禁用 全部地区 ▼                                                                  |                                                                                              |                | 上海        | 8     | Q |
| 地域                                                               |                                                                              | 地区                                                                                           | 启用             |           |       |   |
| 上海                                                               |                                                                              | 华东地区                                                                                         |                |           |       |   |
| 共 1 条                                                            |                                                                              |                                                                                              | 10 ▼ 条/页 🛛 🕅   | ∢ 1 /1    | 页 🕨 🕅 |   |

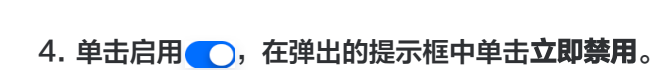

分 腾讯云

| 地域管理                                                                        |                                                                                                    |                                                            |            |
|-----------------------------------------------------------------------------|----------------------------------------------------------------------------------------------------|------------------------------------------------------------|------------|
| <b>账号通用模式</b> 产品专属模                                                         | 走                                                                                                    |                                                            |            |
| <ul> <li>自定义地域是腾讯云提供的精细(</li> <li>在【账号通用模式】下,您可按照下仅展示公开地域,其他面向具(</li> </ul> | と管理资源地域的能力。目前已支持多数云产品 <u>查看已支持产品</u> 2<br>郡<br>歴<br>の<br>で<br>品<br>の<br>で<br>品<br>の<br>、<br>の<br>、<br>の<br>一<br>品<br>用<br>或<br>禁<br>用<br>您<br>所<br>等<br>要<br>的<br>资<br>源<br>地<br>域<br>、<br>此<br>设<br>置<br>将<br>功<br>您<br>账<br>户<br>生<br>度<br>。<br>统<br>一<br>启<br>用<br>或<br>禁<br>用<br>您<br>所<br>一<br>の<br>、<br>の<br>一<br>こ<br>の<br>で<br>の<br>、<br>の<br>一<br>の<br>で<br>の<br>の<br>、<br>の<br>一<br>の<br>一<br>の<br>の<br>で<br>の<br>の<br>、<br>の<br>の<br>の<br>、<br>の<br>の<br>の<br>、<br>の<br>う<br>の<br>の<br>の<br>、<br>の<br>う<br>の<br>の<br>の<br>、<br>の<br>の<br>の<br>、<br>の<br>う<br>の<br>の<br>、<br>の<br>の<br>の<br>の<br>、<br>の<br>う<br>か<br>の<br>の<br>、<br>の<br>の<br>、<br>の<br>う<br>の<br>の<br>の<br>、<br>の<br>の<br>の<br>、<br>の<br>し<br>つ<br>の<br>の<br>の<br>の<br>で<br>、<br>の<br>つ<br>の<br>の<br>の<br>の<br>の<br>の<br>の<br>の<br>の<br>の<br>、<br>の<br>の<br>の<br>の<br>の<br>の<br>の<br>の<br>の<br>の<br>の<br>の<br>の | 下的云产品统一生效。需您知晓的是,因每个云产品支持的地域<br>注 <b>值 <sup>[2]</sup>。</b> | 耕不相同,因此该模式 |
| 批量启用 批量禁用                                                                   | 华东地区 ▼                                                                                                    |                                                            | 搜索地域名称 Q   |
| 地域                                                                          | 地区                                                                                                    | 启用                                                         |            |
| 上海                                                                          | 华东地区                                                                                                    |                                                            |            |
| 南京                                                                          | 华东地区                                                                                                    |                                                            |            |
| 共 16 条                                                                      |                                                                                                    | 10 ▼ 祭/页   ¥                                               | 1 /2页 ▶ ▶  |

5. 上述操作完成后,该地域的启用按钮置为灰色则表示已禁用。

| 地域管理                                                                                        |                                                                                                  |                                                        |                |
|---------------------------------------------------------------------------------------------|--------------------------------------------------------------------------------------------------|--------------------------------------------------------|----------------|
| <b>账号通用模式</b> 产品专属模式                                                                        |                                                                                                  |                                                        |                |
| <ul> <li>自定义地域是腾讯云提供的精细化管理资源地</li> <li>在【账号通用模式】下,您可按照账户维度,并下仅展示公开地域,其他面向具体产品的地域</li> </ul> | 域的能力。目前已支持多数云产品 <u>查看已支持产品</u><br>统一启用或禁用您所需要的资源地域,此设置将对绝<br>,建议在【产品专属模式】下进行设置,具体请点 <sup>1</sup> | 2<br>逐账户下的云产品统一生效。需您知晓的是,因每个云产品支<br>古 <u>了解详情</u> [2]。 | 持的地域并不相同,因此该模式 |
| 批量启用 批量禁用 华东地区                                                                              | <b>*</b>                                                                                         |                                                        | 搜索地域名称 Q       |
| 地域                                                                                          | 地区                                                                                               | 启用                                                     |                |
| 上海                                                                                          | 华东地区                                                                                             |                                                        |                |
| 南京                                                                                          | 华东地区                                                                                             |                                                        |                |
| 共 16 条                                                                                      |                                                                                                  | 10 ▼ 祭/页                                               | ▲ ▲ 1 /2页 ▶ ▶  |

# 批量禁用地域

- 1. 登录 账号中心 控制台。
- 2. 在左侧导航栏中,单击进入**地域管理**页面。

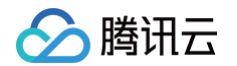

### 3. 在**账号通用模式**页面中,勾选想要禁用的多个地域。

| 地域管理                                                |                                                                         |                                                                                               |                 |              |   |
|-----------------------------------------------------|-------------------------------------------------------------------------|-----------------------------------------------------------------------------------------------|-----------------|--------------|---|
| 账号通用模式                                              | 产品专属模式                                                                  |                                                                                               |                 |              |   |
| <ul> <li>自定义地域是勝</li> <li>在【账号通用模下仅展示公开地</li> </ul> | 讯云提供的精细化管理资源地域的能力。目前已<br>式】下,您可按照账户维度,统一启用或禁用您<br>域,其他面向具体产品的地域,建议在【产品专 | 支持多数云产品 <u>查看已支持产品</u> 🖸<br>新需要的资源地域,此设置将对您账户下的云产品统一生效。需您排<br>属模式】下进行设置,具体请点击 <u>了解详情</u> 🕻 。 | 口晓的是,因每个云产品支持的; | 也城并不相同,因此该模式 |   |
| 批量启用                                                | 批量禁用 华东地区 ▼                                                             |                                                                                               |                 | 搜索地域名称       | Q |
| ✔ 地域                                                |                                                                         | 地区                                                                                            | 启用              |              |   |
| ✔ 上海                                                |                                                                         | 华东地区                                                                                          |                 |              |   |
| ✔ 南京                                                |                                                                         | 华东地区                                                                                          |                 |              |   |
| 共 16 条                                              |                                                                         |                                                                                               | 10 ▼ 条/页 🛛 🔘 🗸  | 1 /2页 ▶      | M |

4. 单击列表上方的批量禁用,在弹出的提示框中确认并单击**立即禁用**。

| 地域管理                                                                                                    |                                                                                              |                            |
|----------------------------------------------------------------------------------------------------|----------------------------------------------------------------------------------------------|----------------------------|
| <b>账号通用模式</b> 产品专属模式                                                                                                 |                                                                                              |                            |
| <ul> <li>自定义地域是腾讯云提供的精细化管理资源地域的能力。目前已:</li> <li>在【账号通用模式】下,您可按照账户维度,统一启用或禁用您下仅展示公开地域,其他面向具体产品的地域,建议在【产品专,</li> </ul> | 支持多数云产品 <u>查看已支持产品</u> 🖸<br>所需要的资源地域,此设置将对您账户下的云产品统一生效。需您<br>属模式】下进行设置,具体请点击 <u>了解详情 🕻 。</u> | 知晓的是,因每个云产品支持的地域并不相同,因此该模式 |
| 批量启用 批量禁用 华东地区 ▼                                                                                                    |                                                                                              | 搜索地域名称 Q                   |
| ✔ 地域                                                                                                    | 地区                                                                                           | 启用                         |
| ✔ 上海                                                                                                    | 华东地区                                                                                         |                            |
| ✓ 南京                                                                                                    | 华东地区                                                                                         |                            |
| 共 16 条                                                                                                    |                                                                                              | 10 <del>v</del> 条/页        |

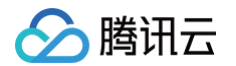

5. 上述操作完成后,对应的多个地域的启用按钮置为灰色则表示已禁用。

| 地域管理                                                             |                                                                                                    |                                |
|------------------------------------------------------------------|----------------------------------------------------------------------------------------------------|--------------------------------|
| 账号通用模式                                                           | 产品专属模式                                                                                                    |                                |
| <ul> <li>自定义地域是腾讯</li> <li>在【账号通用模式</li> <li>下仅展示公开地域</li> </ul> | 云提供的精细化管理资源地域的能力。目前已支持多数云产品 <u>查看已支持产品</u> 🗹<br>] 下,您可按照账户维度,统一启用或禁用您所需要的资源地域,此设置将对您账户下的云产品统一生效<br>,其他面向具体产品的地域,建议在【产品专属模式】下进行设置,具体请点击 <u>了解详情</u> 🕻 。 | a。需您知晓的是,因每个云产品支持的地域并不相同,因此该模式 |
| 批量启用                                                             | 2量禁用 华东地区 ▼                                                                                                    | 搜索地域名称Q                        |
| 地域                                                               | 地区                                                                                                    | 启用                             |
| 上海                                                               | 华东地区                                                                                                    |                                |
| 南京                                                               | 华东地区                                                                                                    |                                |
| 共 16 条                                                           |                                                                                                    | 10 v 条/页 K ◀ 1 /2页 ▶ M         |

# 启用地域

启用地域为禁用地域的反向操作,启用步骤可参考上述对禁用操作的说明。

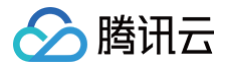

# 产品专属模式

最近更新时间: 2024-12-27 15:09:31

### 操作场景

本文档指导您在产品专属模式下管理特定云产品地域及可用区的启用/禁用状态。

#### () 说明:

目前该功能正在全网灰度,您可 提交工单 申请体验。

#### 前提条件

您可以根据自身需求,通过 CAM 策略 实现对子账户使用自定义地域功能的权限进行控制,详情请参见 管理员账户授 权 。

## 禁用特定云产品的单个地域及所属可用区

- 1. 登录 账号中心 控制台。
- 2. 在左侧导航栏中,单击进入地域管理页面。
- 3. 单击**产品专属模式**,在**产品专属模式**页面中,通过云产品名称筛选或搜索出对应的云产品,以及想要禁用的地域。

说明:
 目前云产品陆续接入中,若有需要支持的云产品,可提交工单进行反馈。

| 地域管理                                                                        |                                                                    |                 |              |                        |
|-----------------------------------------------------------------------------|--------------------------------------------------------------------|-----------------|--------------|------------------------|
| 账号通用模式 <b>产品专属模式</b>                                                        |                                                                    |                 |              |                        |
| <ul> <li>自定义地域是腾讯云提供的精细化管理资源地域的</li> <li>・在【产品专属模式】下,您可按照产品维度,单独</li> </ul> | 1能力。目前已支持多数云产品 <u>宣<b>看已支持产品</b></u> [2]<br>对各个产品启用或禁用您所需的资源地域,此设置 | 将对您账户下的云产品分别生效。 |              |                        |
| 批量启用 批量禁用 账号测试                                                              | ×                                                                  |                 |              | 搜索产品名称 Q               |
| 产品名称                                                                        | 地区                                                                 | 地域              | 可用区          | 启用                     |
| ▶ 账号测试                                                                      | 华南地区                                                               | 广州              | 2 个启用, 0 个禁用 |                        |
| ▶ 账号测试                                                                      | 华东地区                                                               | 南京              | 2 个启用, 0 个禁用 |                        |
| ▶ 账号测试                                                                      | 华南地区                                                               | 清远              | 1 个启用, 0 个禁用 |                        |
| ▶ 账号测试                                                                      | 华东地区                                                               | 上海              | 4 个启用, 0 个禁用 |                        |
| 共 4 条                                                                       |                                                                    |                 |              | 10 ▼ 条/页 K < 1 /1页 > N |

4. 单击该云产品即对应地域的启用按钮,在弹出的提示框中确认并单击**立即禁用**。

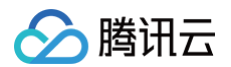

| 地域管理                                                                       |                                                                    |                                                 |              |                        |
|----------------------------------------------------------------------------|--------------------------------------------------------------------|-------------------------------------------------|--------------|------------------------|
| 账号通用模式 <b>产品专属模式</b>                                                       |                                                                    |                                                 |              |                        |
| <ul> <li>自定义地域是搁讯云提供的精细化管理资源地域</li> <li>・在【产品专属模式】下,您可按照产品维度,单约</li> </ul> | 的能力。目前已支持多数云产品 <u>童<b>看已</b></u><br>独对各个产品启用或禁用您所需的资源 <sup>出</sup> | <b>支持产品                                    </b> | ±效.          |                        |
| 批量启用 批量禁用 账号测试                                                             | ¥                                                                  |                                                 |              | 搜索产品名称 Q               |
| 产品名称                                                                       | 地区                                                                 | 地域                                              | 可用区          | 启用                     |
| ▶    账号测试                                                                  | 华南地区                                                               | <i>1<sup>−−</sup>9</i> H                        | 2 个启用, 0 个禁用 |                        |
| ▶ 账号测试                                                                     | 华东地区                                                               | 南京                                              | 2 个启用, 0 个禁用 |                        |
| ▶ 账号测试                                                                     | 华南地区                                                               | 清远                                              | 1 个启用, 0 个禁用 |                        |
| ▶ 账号测试                                                                     | 华东地区                                                               | 上海                                              | 4 个启用, 0 个禁用 |                        |
| 共 4 条                                                                      |                                                                    |                                                 |              | 10 ▼ 条/页 ⊭ ◀ 1 /1页 ▶ ⊭ |

5. 上述操作完成后,云产品对应的地域启用按钮置灰且可用区显示全部禁用,表示已禁用。

| 地域管理                                                   |                                                                   |                                                  |              |          |       |
|--------------------------------------------------------|-------------------------------------------------------------------|--------------------------------------------------|--------------|----------|-------|
| 账号通用模式 产品专                                             | 专属模式                                                              |                                                  |              |          |       |
| <ul> <li>自定义地域是腾讯云提供的</li> <li>在【产品专属模式】下,您</li> </ul> | 的精细化管理资源地域的能力。目前已支持多数云产品 <u>重看</u><br>您可按照产品维度,单独对各个产品启用或禁用您所需的资源 | <b>3支持产品                                    </b> | ΞŻ.          |          |       |
| 批量启用 批量禁用                                              | 账号测试                                                              |                                                  |              | 搜索产品名称   | Q     |
| 产品名称                                                   | 地区                                                                | 地域                                               | 可用区          | 启用       |       |
| ▶ 账号测试                                                 | 华南地区                                                              | 广州                                               | 0 个启用, 2 个禁用 |          |       |
| ▶ 账号测试                                                 | 华东地区                                                              | 南京                                               | 2 个启用, 0 个禁用 |          |       |
| ▶ 账号测试                                                 | 华南地区                                                              | 清远                                               | 1 个启用, 0 个禁用 |          |       |
| ▶ 账号测试                                                 | 华东地区                                                              | 上海                                               | 4 个启用, 0 个禁用 |          |       |
| 共 4 条                                                  |                                                                   |                                                  |              | 10 * 条/页 | 页 🕨 🕨 |

# 禁用特定云产品的某个可用区

- 1. 登录 账号中心 控制台。
- 2. 在左侧导航栏中,单击进入**地域管理**页面。
- 3. 单击**产品专属模式**,在**产品专属模式**页面中,通过云产品名称筛选或搜索出对应的云产品及对应地域,单击折叠按钮 展开可用区列表。

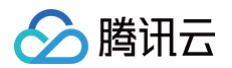

| 产品专属模式                                                                     |                                                                 |                 |              |    |        |   |
|----------------------------------------------------------------------------|-----------------------------------------------------------------|-----------------|--------------|----|--------|---|
| <ul> <li>自定义地域是两讯云提供的精细化管理资源地域的</li> <li>在【产品专属模式】下,您可按照产品维度,单独</li> </ul> | 能力。目前已支持多数云产品 <u>童<b>看已支持产品</b></u> Ľ<br>对各个产品启用或禁用您所需的资源地域,此设置 | 将对您账户下的云产品分别生效。 |              |    |        |   |
| 批量启用 批量禁用 账号测试                                                             | Ÿ                                                               |                 |              |    | 搜索产品名称 | Q |
| 产品名称                                                                       | 地区                                                              | 地域              | 可用区          | 启用 |        |   |
| ▼ 账号测试                                                                     | 华南地区                                                            | 广州              | 2 个启用, 0 个禁用 |    |        |   |
| 华南地区-广州,共2个可用区                                                             |                                                                 |                 |              |    |        |   |
| 可用区                                                                        | 启用                                                              |                 |              |    |        |   |
| 广州五区                                                                       |                                                                 |                 |              |    |        |   |
| 广州六区                                                                       |                                                                 |                 |              |    |        |   |
| ▶ 账号测试                                                                     | 华东地区                                                            | 南京              | 2 个启用, 0 个禁用 |    |        |   |
| ▶ 账号测试                                                                     | 华南地区                                                            | 清远              | 1 个启用,0 个禁用  |    |        |   |

4. 在展开的列表中找到想要禁用的可用区,单击启用按钮,在弹出的提示框中确认并单击**立即禁用**。

| 产品专属模式                                                               |                                                    |                      |              |       |             |
|----------------------------------------------------------------------|----------------------------------------------------|----------------------|--------------|-------|-------------|
| <ul> <li>自定义地域是腾讯云提供的精细化管理资源</li> <li>在【产品专属模式】下,您可投照产品堆度</li> </ul> | 那地域的能力。目前已支持多数云产品 <u>查看</u><br>E,单独对各个产品启用或萘用您所需的资 | <b>已支持产<u>品</u> </b> | ý.,          |       |             |
| 批量启用 批量禁用 账号测试                                                       | · •                                                |                      |              | 搜索产品名 | 3称 <b>Q</b> |
| 产品名称                                                                 | 地区                                                 | 地域                   | 可用区          | 启用    |             |
| ▼ 账号测试                                                               | 华南地区                                               | 广州                   | 2 个启用, 0 个禁用 |       |             |
| 华南地区-广州,共2个可用区                                                       |                                                    |                      |              |       |             |
| 可用区                                                                  | 启用                                                 |                      |              |       |             |
| 广州五区                                                                 |                                                    |                      |              |       |             |
| 广州六区                                                                 |                                                    |                      |              |       |             |
| ▶ 账号测试                                                               | 华东地区                                               | 南京                   | 2 个启用, 0 个禁用 |       |             |

5. 上述操作完成后,云产品对应的可用区启用按钮置灰表示已禁用。

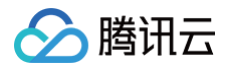

| 产品专属模式                                                                |                                                     |                                          |             |        |   |
|-----------------------------------------------------------------------|-----------------------------------------------------|------------------------------------------|-------------|--------|---|
| <ul> <li>自定义地域是腾讯云提供的精细化管理资源</li> <li>・在【产品专属模式】下,您可按照产品维度</li> </ul> | 原地域的能力。目前已支持多数云产品 <u>童看</u><br>度,单独对各个产品启用或禁用您所需的资》 | <b>已支持产品 [2</b><br>原地域,此设置将对您账户下的云产品分别生交 | ×.          |        |   |
| 批量启用 批量禁用 账号测试                                                        | ť, v                                                |                                          |             | 搜索产品名称 | Q |
| 产品名称                                                                  | 地区                                                  | 地域                                       | 可用区         | 启用     |   |
| ▼ 账号测试                                                                | 华南地区                                                | 广 州                                      | 1 个启用,1 个禁用 |        |   |
| 华南地区-广州, 共2个可用区                                                       |                                                     |                                          |             |        |   |
| 可用区                                                                   | 启用                                                  |                                          |             |        |   |
| 广州五区                                                                  |                                                     |                                          |             |        |   |
| 广州六区                                                                  |                                                     |                                          |             |        |   |
| ▶账号测试                                                                 | 华东地区                                                | 南京                                       | 2 个启用,0 个禁用 |        |   |

# 批量禁用多个云产品的地域

- 1. 登录 账号中心 控制台。
- 2. 在左侧导航栏中,单击进入**地域管理**页面。
- 3. 单击**产品专属模式**,在**产品专属模式**页面中,勾选想要禁用的多个云产品及其地域。

| 产品专属模式                                                               |                                           |                                                  |              |                        |
|----------------------------------------------------------------------|-------------------------------------------|--------------------------------------------------|--------------|------------------------|
| <ul> <li>自定义地域是購讯云提供的精細化管理资源</li> <li>在【产品专属模式】下,您可按照产品维度</li> </ul> | 地域的能力。目前已支持多数云产品 查看<br>,单独对各个产品启用或禁用您所需的资 | <b>巴支持产品                                    </b> |              |                        |
| 批量启用 批量禁用 全部云产                                                       | □ ▼                                       |                                                  |              | 搜索产品名称 Q               |
| _ 产品名称                                                               | 地区                                        | 地域                                               | 可用区          | 启用                     |
| 账号                                                                   | 港澳台地区                                     | 中国台北                                             | 无            |                        |
| 账号                                                                   | 华北地区                                      | 天津                                               | 无            |                        |
| ₩号                                                                   | 北美地区                                      | 多伦多                                              | 无            |                        |
| ▶ 🔽 账号测试                                                             | 华南地区                                      | 广 州                                              | 1 个启用,1 个禁用  |                        |
| ▶ 账号测试                                                               | 华东地区                                      | 南京                                               | 2 个启用, 0 个禁用 |                        |
| ▶ 账号测试                                                               | 华南地区                                      | 清远                                               | 1 个启用, 0 个禁用 |                        |
| ▶ 账号测试                                                               | 华东地区                                      | 上海                                               | 4 个启用, 0 个禁用 |                        |
| 共 27 条                                                               |                                           |                                                  |              | 10 ▼ 条/页 H 4 3 /3页 ▶ H |

4. 单击列表上方的批量禁用按钮,在弹出的提示框中确认并单击**立即禁用**。

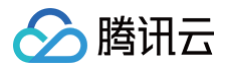

| 产品专属模式                                                                     |                                                                  |                 |              |                            |
|----------------------------------------------------------------------------|------------------------------------------------------------------|-----------------|--------------|----------------------------|
| <ul> <li>自定义地域是勝讯云提供的精细化管理资源地域的</li> <li>在【产品专属模式】下,您可按照产品维度,单独</li> </ul> | 能力。目前已支持多数云产品 <b>查看已支持产品                                    </b> | 将对您账户下的云产品分别生效。 |              |                            |
| 批量启用 批量禁用 全部云产品                                                            | ¥                                                                |                 |              | 搜索产品名称 Q                   |
| 一 产品名称                                                                     | 地区                                                               | 地域              | 可用区          | 启用                         |
| 是漫                                                                         | 港澳台地区                                                            | 中国台北            | 无            |                            |
| ⇒ 提号                                                                       | 华北地区                                                             | 天津              | 无            |                            |
| ⇒ 提号                                                                       | 北美地区                                                             | 多伦多             | 无            |                            |
| ▶ 🔽 账号测试                                                                   | 华南地区                                                             | 广州              | 1 个启用,1 个禁用  |                            |
| ▶ 账号测试                                                                     | 华东地区                                                             | 南京              | 2 个启用, 0 个禁用 |                            |
| ▶ 账号测试                                                                     | 华南地区                                                             | 清远              | 1 个启用,0 个禁用  |                            |
| ▶ 账号测试                                                                     | 华东地区                                                             | 上海              | 4 个启用, 0 个禁用 |                            |
| 共 27 条                                                                     |                                                                  |                 |              | 10 ★ 条 / 页 H 4 3 / 3 页 > H |

5. 上述操作完成后,对应的多个云产品及其地域的启用按钮置灰表示已禁用。

| 产品专属模式                                                                     |                                                           |                 |              |                                      |
|----------------------------------------------------------------------------|-----------------------------------------------------------|-----------------|--------------|--------------------------------------|
| <ul> <li>自定义地域是腾讯云提供的精细化管理资源地域的</li> <li>在【产品专属模式】下,您可按照产品维度,单独</li> </ul> | 能力。目前已支持多数云产品 <b>查看已支持产品 [2</b><br>对各个产品启用或禁用您所需的资源地域,此设置 | 将对您账户下的云产品分别生效。 |              |                                      |
| 批量启用 批量禁用 全部云产品                                                            | v                                                         |                 |              | 搜索产品名称 Q                             |
| 产品名称                                                                       | 地区                                                        | 地域              | 可用区          | 启用                                   |
| 一 账号                                                                       | 港澳台地区                                                     | 中国台北            | 无            |                                      |
| 账号                                                                         | 华北地区                                                      | 天津              | 无            |                                      |
| 账号                                                                         | 北美地区                                                      | 多伦多             | 无            |                                      |
| ▶账号测试                                                                      | 华南地区                                                      | 广州              | 0 个启用, 2 个禁用 |                                      |
| ▶账号测试                                                                      | 华东地区                                                      | 南京              | 2 个启用, 0 个禁用 |                                      |
| ▶账号测试                                                                      | 华南地区                                                      | 清远              | 1 个启用,0 个禁用  |                                      |
| ▶ 账号测试                                                                     | 华东地区                                                      | 上海              | 4 个启用, 0 个禁用 |                                      |
| 共 27 条                                                                     |                                                           |                 |              | 10 <b>v</b> 条/页 H <b>4</b> 3 /3页 ▶ H |

🗲 腾讯云

# 管理员账户授权

最近更新时间: 2024-12-27 17:05:12

# 主账号给子账号开通自定义地域功能权限

- 1. 管理账号用户登录 访问管理控制台 > 策略。
- 2. 在策略页面,单击新建自定义策略。

| 策略                                                |      |      |       |
|---------------------------------------------------|------|------|-------|
| <ul> <li>用户或者用户组与策略关联后,即可获得策略所描述的操作权限。</li> </ul> |      |      |       |
| 新建自定义策略    删除                                     | 全部策略 | 预设策略 | 自定义策略 |

3. 在弹窗中选择按策略生成器创建。

| 选择创建策    | 受略方式                                                | × |
|----------|-----------------------------------------------------|---|
| 3        | <b>按策略生成器创建</b><br>从列表中选择服务和操作,自动生成策略语法             | > |
| <b>?</b> | <b>按产品功能或项目权限创建</b><br>开启或关闭相应的产品功能、项目管理功能,自动生成对应策略 | > |
|          | <b>按策略语法创建</b><br>通过编写策略语法,生成对应的策略                  | > |
| Ш.       | <b>按标签授权</b><br>将具有一类标签属性的资源快速授权给用户或用户组             | > |

- 4. 请选择服务:地域管理系统 (region),选择对应的操作和资源。
  - 可视化策略生成器:

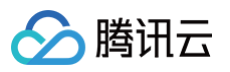

| 1 编辑策略 > 2 关<br>可初化策略生成器 ISON | 联用户/用户组/角色         |            |
|-------------------------------|--------------------|------------|
| ▼地域管理系统(0 个操作)                |                    |            |
| 效果(Effect) *                  | ● 允许 □ 拒绝          |            |
| 服务(Service) *<br>收起           | <b>请选择服务</b><br>地域 | ○ 全部服务 (*) |
| 操作(Action) *                  | 选择操作               |            |
| 资源(Resource) *                | 选择资源               |            |
| 条件(Condition)                 | ── 来源 IP ① 添加其他条件  |            |
| + 添加权限                        |                    |            |

#### ○ JSON 语法:

| {       |            |
|---------|------------|
| "versic |            |
| "statem |            |
| {       |            |
|         |            |
|         |            |
|         | "region:*" |
|         |            |
|         |            |
|         |            |
|         |            |
| }       |            |
| ]       |            |
| }       |            |
|         |            |

5. 单击**下一步**,填写策略名称、并给子账号增加权限,单击**完成**即可。

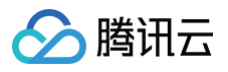

| 策略名称 *      | policygen-      |
|-------------|-----------------|
|             | 策略创建后,策略名称不支持修改 |
| 描述          | 请输入策略描述         |
|             |                 |
|             |                 |
|             |                 |
| 关联用户/用户组/角色 | 5               |
| 将此权限授权给用户   | 选择用户            |
|             | 选择用户组           |
| 将此权限授权给用户组  |                 |